## **Sistemas Digitales**

## Tutorial Descarga e instalación de Vivado

## Descarga e instalación de Vivado: Pasos

- Descargar el software Vivado desde <u>aquí</u> (https://www.xilinx.com/support/download.html).
- 2. Elegir la versión 2018.3 WepPACK.

| E Downloads ×                                                 |                                                                                                    |                                                                                                    |                                         |               |                                                                                                    | ± - 0 × |
|---------------------------------------------------------------|----------------------------------------------------------------------------------------------------|----------------------------------------------------------------------------------------------------|-----------------------------------------|---------------|----------------------------------------------------------------------------------------------------|---------|
| ← → C ■ Seguro   https://www.xilinx.com/support/download.html |                                                                                                    |                                                                                                    |                                         |               |                                                                                                    | 隆立:     |
|                                                               |                                                                                                    | 4 0 <del>m</del>                                                                                                    | • IA •                                  |               | ۹                                                                                                    |         |
| Applicatio                                                    | ons Produ                                                                                                    | cts Develop                                                                                                    | er Zone                                 | Support       | About                                                                                                    |         |
| Xilinx - All Programmable > Sup<br>Downloads                  | aport > Downloads                                                                                                    |                                                                                                    |                                         |               |                                                                                                    |         |
| Installation C                                                | Overview Video                                                                                                    | Doc Navigator Vid                                                                                                    | eo (5:28)                               | 1 L           | icensing Help                                                                                                    |         |
| Vivado<br>Version<br>2017-4                                   | Embedded<br>Development                                                                                                    | SDx Development<br>Environments<br>nformation - 2017.4                                                               | ISE                                     | Device Models | CAE Vendor Libraries                                                                                                    |         |
| 2017.3<br>2017.2<br>2017.1<br>2016.4<br>Archive               | Important Inform<br>Using Vivado 2017.4 ret<br>tools to the Filex 11.14.1<br>this is the last release the<br>system. Xilinx will contir<br>operating systems. | ation<br>wrsions listed below. Please note th<br>ut will support Saturia operating<br>ue to support Window and Linux | nat                                     |               |                                                                                                    |         |
|                                                               | Vivado Design S                                                                                                    | uite - HLx Editions: Up                                                                                              | date 1 - 2017.4                         |               |                                                                                                    |         |
|                                                               | Important Inform<br>Vivado Design Suite 201<br>support for<br>Production Devices<br>Zyng UltraScale+ MP5                                                      | ation<br>7.4 Update 1 is now available with<br>oC (-1L/-2L) Devices                                                  | Download Inc<br>Last Updated<br>Answers | ludes         | Vivado Design Suite HLX<br>Editions (All Editions)<br>Feb 8, 2018<br>2017.4.1 - Vivado Known Issues<br>and Release notes |         |
|                                                               | ZU4CG/EG/EV, ZU<br>Kintex UltraScale+ FP                                                                                                    | SCG/EG/EV, ZU7CG/EG/EV, ZU11EG<br>SA (-1L/-2L) Devices: - KU11P                                                      |                                         |               |                                                                                                    | R       |

- 3. Se deberá ingresar usuario y contraseña (para poder bajar el instalador se debe contar una cuenta en Xilinx).
- 4. Una vez descargado el archivo "*Xilinx\_Vivado\_...\_Win64.exe"* ejecutarlo.
- 5. En la ventana de bienvenida se pueden observar todos los sistemas operativos soportados. Presionar **Next**.

|              | Welcome                                                                                                    |            |  |  |  |  |
|--------------|----------------------------------------------------------------------------------------------------|------------|--|--|--|--|
| HLx Editions | We are glad you've chosen Xilinx as your platform development partner. This program ca<br>install the Vivado Design Environment, Software Development Kit and Documentation<br>Navigator.                                                       | in –       |  |  |  |  |
|              | Supported operating systems for Vivado 2017.4 are:                                                                                                    |            |  |  |  |  |
|              | - Windows 7.1: 64-bit                                                                                                    |            |  |  |  |  |
|              | - Windows 10.0 Creators Update: 64-bit                                                                                                    |            |  |  |  |  |
|              | - Red Hat Enterprise Linux 6.6-6.9: 64-bit                                                                                                    |            |  |  |  |  |
|              | - Red Hat Enterprise Linux 7.2-7.3: 64-bit                                                                                                    |            |  |  |  |  |
|              | - CentOS Linux 6.6-6.9: 64-bit                                                                                                    |            |  |  |  |  |
|              | - CentOS Linux 7.2-7.3: 64-bit                                                                                                    |            |  |  |  |  |
|              | - SUSE Enterprise Linux 11.4: 64-bit                                                                                                    |            |  |  |  |  |
|              | - SUSE Enterprise Linux 12.2: 64-bit                                                                                                    |            |  |  |  |  |
|              | - Obuntu Linux 10.04.2 LTS: 04-bit - Additional library instal                                                                                                    | Tar        |  |  |  |  |
|              | Note: This release requires upgrading your license server tools to the Flex 11.14.1 versio<br>Please confirm with your license admin that the correct version of the license server tools<br>installed and available, before running the tools. | ns.<br>are |  |  |  |  |
|              | Note: 32-bit machine support is now only available through HW Server standalone produ<br>installers                                                                                                    | ct         |  |  |  |  |
|              |                                                                                                    |            |  |  |  |  |

- 6. En la siguiente ventana se requiere una nueva autenticación. Se puede optar por descargar e instalar o sólo descargar el software completo para instalarlo más adelante. Presionar **Next**.
- 7. Tildar las diferentes casillas de licencias, términos y condiciones. Presionar Next.
- 8. Tildar las diferentas casillas del modo en que se observa en la figura. Presionar Next.

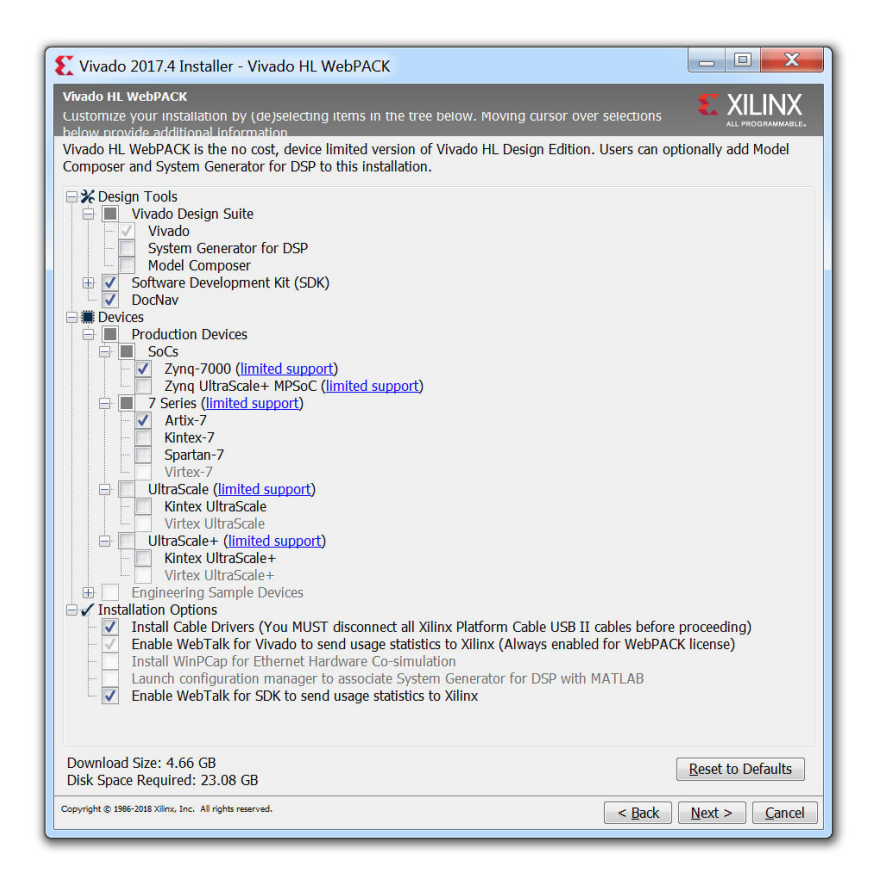

- 9. En la siguiente ventana se puede modificar, entre otras cosas, el lugar de instalación del software (No se recomienda modificar nada). **Next**.
- 10. Ventana de resumen de configuraciones para la instalación. Presionar Install.

|               | Installation Summary                                                                                                    |  |  |  |  |  |
|---------------|----------------------------------------------------------------------------------------------------|--|--|--|--|--|
| VILLE Editors | Edition: Vivado HL WebPACK                                                                                                    |  |  |  |  |  |
|               | Production Devices (SoCs, 7 Series)                                                                                                    |  |  |  |  |  |
|               | Design Tools  • Vivado Design Suite (Vivado)  • Software Development Kit (SDK) (SDK Core Tools, Compiler Tool Chains) • DocNav                                                                                                    |  |  |  |  |  |
|               | Installation Options  • Enable WebTalk for SDK to send usage statistics to Xilinx  • Enable WebTalk for Vivado to send usage statistics to Xilinx (Always enabled for WebPACK licen: • Install Cable Drivers (You MUST disconnect all Xilinx Platform Cable USB II cables before procee |  |  |  |  |  |
|               | Installation location<br>• C:\Vilinx\Vivado\2017.4<br>• C:\Vilinx\SDKJ2017.4<br>• C:\Vilinx\DocNav                                                                                                    |  |  |  |  |  |
|               | Download location • C:\Xllinx\Downloads\Vivado_2017.4                                                                                                    |  |  |  |  |  |
|               | Disk Space Required           • Download Size:         4.66 GB           • Disk Space Required:         23.08 GB                                                                                                    |  |  |  |  |  |
| XILINX        |                                                                                                    |  |  |  |  |  |